## CONCURRENT ENROLLMENT

## REGISTRATION STEPS

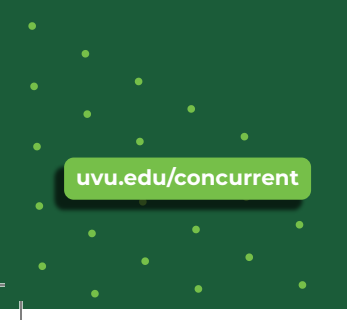

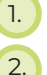

- Inicia sesión en tu cuenta de my.uvu.edu
- Haz clic en la pestaña "Estudiantes" (lado izquierdo)

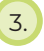

Haz clic en el botón "Registro y Académicos" bajo la pestaña de estudiantes

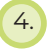

- Haz clic en "Sistema de Agregar/Quitar" bajo Plan y Registrar
- 5.
  - Haz clic en el botón "Agregar/Quitar/Listas de Espera"

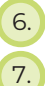

- Selecciona el término y haz clic en "Continuar"
- En la página "Registrarse en clases", haz clic en la pestaña "Ingresar CRNs"

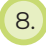

Ingresa el CRN de 5 dígitos para tu curso, luego haz clic en "Agregar a Resumen"

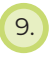

Si estás registrándote en múltiples clases, haz clic en "Agregar Otro CRN"

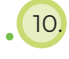

El estado del curso dirá pendiente. Haz clic en "Enviar" para registrarte oficialmente

## A PLACE FOR YOU